### Adminware<sup>™</sup> for ISP — Agents

#### Introduction

The Agents module is used to record detailed information about each agent that you have contact with.

In order to assign an agent to a student (on the Student screen), the agent must first exist in the agent module.

.....

| Introduction | 1 |
|--------------|---|
| Procedure    | 2 |
| Buttons      | 3 |
| Jump/find    | 4 |
| Fields       | 5 |
| Employees    | 7 |
| Contacts     | 7 |
| Notes        | 8 |
| Commission   | 8 |
| Report       | 9 |
|              |   |

#### **Procedure**

.....

- ① open the Agents module. This can be either from the Main Switchboard of via the Toolbar.
  - \* Agents module button from Main Switchboard: Agents
  - \* Agents icon on Toolbar: 🚱
- 2 add a new record. There are three options:
  - \* click the New record button at the bottom left of the screen:
  - \* click the New record icon on the Toolbar: **>**\*
  - \* select **Insert** | **New Record** from the pull-down menu.
- ③ fill in the appropriate data in the desired fields. See page 5 for a list of fields and relevant data.

|               | nt <u>I</u> d                                                                                          | 25 Company                                                                                                    | GIVE GmbH                                                                                                    |                                                                                                    |                                                                                                    |                                                               |                                                                                                    | Jump (find)                                                                                                    | Save           |         |
|---------------|----------------------------------------------------------------------------------------------------|----------------------------------------------------------------------------------------------------|----------------------------------------------------------------------------------------------------|----------------------------------------------------------------------------------------------------|----------------------------------------------------------------------------------------------------|---------------------------------------------------------------|----------------------------------------------------------------------------------------------------|----------------------------------------------------------------------------------------------------|----------------|---------|
| First<br>Beat | name<br>trice                                                                                          |                                                                                                    | ast name<br>/ra                                                                                                    | Status Current _                                                                                                    | 3                                                                                                    |                                                               |                                                                                                    |                                                                                                    | <u>R</u> eport |         |
|               |                                                                                                    |                                                                                                    |                                                                                                    |                                                                                                    |                                                                                                    |                                                               |                                                                                                    |                                                                                                    | NO Edits       | •<br>-1 |
| Addr          | iess1                                                                                                  | In der Neckarhelle 12                                                                                                    | ?7a                                                                                                    | Phone 011-0622                                                                                                    | 1-38935-                                                                                                    | 12                                                            |                                                                                                    |                                                                                                    | Edit           |         |
| Addr          | ress2                                                                                                  |                                                                                                    |                                                                                                    | Cell                                                                                                    | 01 0000                                                                                                    | 520                                                           |                                                                                                    | SIN                                                                                                    |                |         |
| City          | ļ                                                                                                    | Heidelberg                                                                                                    | Prov                                                                                                    | - Fax 011-43-62                                                                                                    | 21-3893                                                                                                    | P920                                                          |                                                                                                    | GST regist                                                                                                    | ration #       |         |
| Zip           | ļ                                                                                                    | 69118                                                                                                    |                                                                                                    | Email bl-give@la                                                                                                    | anguage                                                                                                    | de                                                            |                                                                                                    |                                                                                                    |                |         |
| Cour          | ntry                                                                                                   | Germany                                                                                                    | ▼ Env                                                                                                    | velope _ Website www.lang                                                                                                    | uage.de                                                                                                    | /give/give                                                    | e@language.c                                                                                                    | de Commission                                                                                                    | n 15 💌 View    | v       |
| ICD           | Studente (                                                                                             | 2010.2011)                                                                                                    | - lease last                                                                                                    | Construction of the state of the                                                                                                    | 010.001                                                                                                    | a l                                                           |                                                                                                    |                                                                                                    |                |         |
| ISE S         | Students (                                                                                             | 2010-2011) Employ                                                                                                    | ees Contacts <u>N</u> otes !                                                                                                    | Commissions (from student fees) in 2                                                                                                    | 2010-201<br>Grade                                                                                                    | Gender                                                        | Homeld                                                                                                    | Homellame                                                                                                    | AgentDone      |         |
| IS <u>P</u> S | Students (<br>Stalid<br>869<br>960                                                                     | 2010-2011) <u>Employs</u><br>Firstlame<br>ອາກະ                                                                                                    | Lastliame                                                                                                    | Commissions (from student fees) in 2<br>School<br>Westwood Collegiate<br>Collège Sturgeon Heights Col                                                                                                    | 010-201<br>Grade<br>12<br>10                                                                                                    | Gender<br>F<br>F                                              | Homeld<br>376 এল<br>10 জন্স                                                                                                    | Homellame                                                                                                    | AgentDone      | ]       |
| ISE S         | Students (<br>Stdld<br>869<br>960<br>1012                                                              | 2010-2011) <u>Employs</u><br>Firstlame<br>මැතිය<br>දෙකා ද හන්<br>දිණාලය                                                                                                    | ees Contacts Notes  <br>LastHame<br>(Crancer)<br>(Crancer)<br>(Crancer)<br>(Crancer)                                                                                                    | Commissions (from student fees) in 2<br>School<br>Westwood Collegiate<br>Collège Sturgeon Heights Col<br>Westwood Collegiate                                                                                                    | Grade<br>12<br>10<br>11                                                                                                    | Gender<br>F<br>F<br>M                                         | Homeld<br>376 \/s<br>10 km<br>178 km                                                                                                    | Homellame<br>Age, Stratege<br>Age, Stratege<br>Age, Stratege<br>Age, Stratege                                                                                                    | AgentDone      | ]       |
|               | Students (<br>Stalid<br>869<br>960<br>1012<br>1104                                                     | 2010-2011) Employe<br>FirstHame<br>With<br>Anton - Ord<br>Family<br>Conferences                                                                                                    | ees Contacts Notes  <br>Lastilame<br>Contactor<br>Contactor                                                                                                    | Commissions (from student fees) in 2<br>School<br>Vestwood Collegiate<br>Collège Sturgeon Heights Col<br>Westwood Collegiate<br>John Taylor Collegiate                                                                                                    | Grade<br>12<br>10<br>11<br>12                                                                                                    | 1<br>F<br>F<br>M<br>M                                         | Homeld<br>376 Ur<br>10 km<br>178 km<br>430 c                                                                                                    | Homellame<br>Set Site An<br>A call a strategy of<br>Administration of the set<br>of the Second                                                                                                    |                |         |
|               | Students (<br>Stdld<br>869<br>960<br>1012<br>1104<br>1033<br>1036                                      | 2010-2011) Employe<br>Fir stillarme<br>Syrin<br>Syring<br>Syring<br>Syri                                                                                                    | ees Contacts Notes J<br>Lastilame<br>Contactor<br>Contactor                                                                                                    | Commissions (from student fees) in 2<br>School<br>Westwood Collegiate<br>Collège Sturgeon Heights Col<br>Westwood Collegiate<br>John Taylor Collegiate<br>Westwood Collegiate                                                                                     | Grade<br>12<br>10<br>11<br>12<br>11<br>12<br>12<br>12<br>12                                                                                                    | 1<br>F<br>F<br>M<br>M<br>F<br>M                               | Homeld<br>376 \\s<br>10 \\s<br>178 \\s<br>430 \s<br>384 \\s<br>413 \\s                                                                                                    | Homellame<br>49. 510-6-10-<br>40. 10-10-10-10-<br>40. 10-10-10-<br>10-10-10-10-<br>10-10-10-10-10-<br>10-10-10-10-10-10-<br>10-10-10-10-10-10-10-<br>10-10-10-10-10-10-10-<br>10-10-10-10-10-10-10-<br>10-10-10-10-10-10-10-<br>10-10-10-10-10-10-10-<br>10-10-10-10-10-10-<br>10-10-10-10-10-10-<br>10-10-10-10-10-10-<br>10-10-10-10-10-10-<br>10-10-10-10-10-10-<br>10-10-10-10-10-10-<br>10-10-10-10-10-10-<br>10-10-10-10-10-10-<br>10-10-10-10-10-10-<br>10-10-10-10-10-10-<br>10-10-10-10-10-10-<br>10-10-10-10-10-10-<br>10-10-10-10-10-<br>10-10-10-10-10-<br>10-10-10-10-10-10-<br>10-10-10-10-10-<br>10-10-10-10-10-<br>10-10-10-10-10-<br>10-10-10-10-10-<br>10-10-10-10-10-<br>10-10-10-10-10-<br>10-10-10-10-<br>10-10-10-10-10-<br>10-10-10-10-10-<br>10-10-10-10-10-<br>10-10-10-10-10-<br>10-10-10-10-10-<br>10-10-10-10-10-<br>10-10-10-10-10-<br>10-10-10-10-10-<br>10-10-10-10-10-<br>10-10-10-10-<br>10-10-10-10-10-<br>10-10-10-10-10-<br>10-10-10-10-<br>10-10-10-<br>10-10-10-<br>10-                                                                                                    | AgentDone      |         |
|               | Students (<br>Stdld<br>869<br>960<br>1012<br>1104<br>1033<br>1036<br>1049                              | 2010-2011) Employe<br>Firstliame<br>Article (Jol<br>France)<br>Spanne (Jol<br>Spanne)<br>Spanne (Jol<br>Spanne)<br>Spanne (Jol<br>Spanne)<br>Spanne (Jol<br>Spanne)<br>Spanne (Jol<br>Spanne)                                                                                                    | Lastlame           (2.461287)           (3.461287)           (3.461287)           (3.461287)           (3.461287)           (3.461287)           (3.461287)           (3.461287)           (3.461287)           (3.461287)           (3.461287)           (3.461287)           (3.461287)           (3.461287)           (3.461287)           (3.461287)           (3.461287)           (3.461287)           (3.461287)           (3.461287)           (3.461287)           (3.461287)           (3.461287)           (3.461287)           (3.4612877)           (3.461287777)           (3.46128777777777777777777777777777777777777                                                                                                    | Commissions (from student fees) in 2<br>School<br>Westwood Collegiate<br>Collège Sturgeon Heights Col<br>Westwood Collegiate<br>Westwood Collegiate<br>Westwood Collegiate<br>John Taylor Collegiate                                                              | COTIO-201<br>Grade<br>12<br>10<br>11<br>12<br>12<br>11<br>12<br>12<br>11<br>11<br>11                                                                                                    | Gender<br>F<br>M<br>M<br>F<br>M<br>F                          | Homeld<br>376 (x<br>10 x<br>430 (x)<br>384 x<br>413 min<br>440 bb                                                                                                    | Homellame<br>are, Situs Ara<br>24, 514 Annual<br>Atomic, Horrise<br>Atomic, Social<br>Atomic Atomic<br>Bash, Int Contributions<br>Atomic Atomic<br>Atomic Atomic<br>Atomic Atomic<br>Atomic Atomic<br>Atomic Atomic<br>Atomic Atomic<br>Atomic Atomic<br>Atomic Atomic<br>Atomic Atomic<br>Atomic Atomic<br>Atomic Atomic<br>Atomic Atomic<br>Atomic Atomic<br>Atomic Atomic<br>Atomic Atomic<br>Atomic<br>Atomic Atomic<br>Atomic<br>Atomic                                                                                           | AgentDone      |         |
|               | Students (<br>Stalid<br>869<br>960<br>1012<br>1104<br>1033<br>1036<br>1049<br>1059                     | 2010-2011) Employe<br>Fir stillame<br>3/570<br>Jaster - Dal<br>5/540<br>5/540<br>5/540<br>3/540<br>3/5                                                                                                    | See Contacts Notes J<br>Lastilame<br>Sciences<br>Spraya<br>Strayay<br>Stray<br>Spray<br>Spray | Commissions (from student fees) in 2<br>Vestwood Collegiate<br>Collège Sturgeon Heights Col<br>Vestwood Collegiate<br>John Taylor Collegiate<br>Vestwood Collegiate<br>Vestwood Collegiate<br>John Taylor Collegiate                                              | Control Control Contro | Gender<br>F<br>M<br>M<br>F<br>M<br>F<br>M<br>F<br>M           | Homeld<br>376 Va<br>10 %<br>178 %<br>430 %<br>413 %<br>413 %<br>296 (A                                                                                                    | HomeHame<br>(19) (51) (10) (10)<br>(10) (10) (10) (10)<br>(10) (10) (10)<br>(10) (10) (10)<br>(10) (10) (10)<br>(10) (10) (10)<br>(10) (10) (10)<br>(10) (10) (10) (10)<br>(10) (10) (10) (10) (10) (10) (10) (10)                                                                                                    | AgentDone      |         |
|               | Students (<br>Stalid<br>869<br>960<br>1012<br>1104<br>1033<br>1036<br>1049<br>1059<br>1078             | 2010-2011) Employe<br>FirstHame<br>String<br>Same-Del<br>Panies<br>Spatier Look<br>Units<br>Syntas Asken<br>Weignese Staffa<br>Units Asken<br>Pakiter Asken                                                                                                    | Contacts         Notes         1           Lastliame         52/47/261         57/97/261           Sympa 225         59/97/261         59/97/261           Sympa 225         59/97/261         59/97/261           Sympa 255         59/97/261         59/97/261           Sympa 255         59/97/261         59/97/261           Sympa 255         59/97/261         59/97/261           Sympa 255         59/97/261         59/97/261           Sympa 255         59/97/261         59/97/261                                                                                                    | Commissions (from student fees) in 2<br>School<br>Westwood Collegiate<br>Collège Sturgeon Heights Col<br>Vestwood Collegiate<br>Vestwood Collegiate<br>Vestwood Collegiate<br>John Taylor Collegiate<br>John Taylor Collegiate<br>Collège Sturgeon Heights Col    | Grade<br>12<br>10<br>11<br>12<br>12<br>12<br>12<br>11<br>11<br>11<br>12<br>12<br>12                                                                                                    | 1<br>F<br>M<br>M<br>F<br>M<br>F<br>M<br>F<br>M<br>M<br>M<br>M | Homeld<br>376 Um<br>10 %%<br>178 %m<br>430 %%<br>384 %m<br>413 %m<br>440 %m<br>296 (%m<br>219 %m                                                                                                    | Homellame<br>and String Ten<br>Se & Offer Jurgers<br>And String Jurgers<br>Ten String<br>and String<br>String Ten<br>String Ten<br>Str | AgentDone      |         |
|               | Students (<br>Stdld<br>869<br>960<br>1012<br>1104<br>1033<br>1036<br>1049<br>1059<br>1078<br>ecord:    | 2010-2011) Employe<br>FirstHame<br>System<br>System                                                                                                    | Contacts         Notes         1           Lastliame         Sciences         Sciences           Sciences         Sciences         Sciences           Science         Science         Science           Science         Science         Science           Science         Science         Science           Science         Science         Science           Science         Science         Science           Science         Science         Science           Science         Science         Science           Science         Science         Science           Science         Science         Science           Science         Science         Science           Science         Science         Science                                                                                                    | Commissions (from student fees) in 2<br>School<br>Westwood Collegiate<br>Collège Sturgeon Heights Col<br>Vestwood Collegiate<br>John Taylor Collegiate<br>John Taylor Collegiate<br>John Taylor Collegiate<br>Collège Sturgeon Heights Col                        | Grade<br>12<br>10<br>11<br>12<br>12<br>12<br>12<br>11<br>11<br>11<br>12<br>12<br>12                                                                                                    | Gender<br>F<br>M<br>M<br>F<br>M<br>F<br>M<br>M<br>M<br>M      | Homeld<br>376<br>178<br>430<br>384<br>384<br>430<br>440<br>226<br>249<br>\$34<br>384<br>384<br>384<br>384<br>384<br>384<br>384<br>3                                                                              | HomeHame<br>19. 51/15. 52<br>20. 407 10. (17.51)<br>20. 407 10. (17.51)<br>20. 52<br>20. 52<br>20.                                                   | AgentDone      |         |
|               | Students (<br>Stdld<br>869<br>960<br>1012<br>1104<br>1033<br>1036<br>1049<br>1059<br>1078<br>cord: 14  | 2010-2011) Employe<br>Firstlame<br>3/2010<br>3/2014 Del<br>2/2014 Del<br>2/2014 Parts<br>2/2014 Parts                                                                                                    | Contacts         Notes         J           LastHame         Control         Control           Control         Control         Control           Control         Control         Control           Control         Control         Control           Control         Control         Control           Control         Control         Control           Control         Control         Control           Control         Control         Control           Control         Control         Control           Control         Control         Control           Control         Control         Control                                                                                                    | Commissions (from student fees) in 2<br>School<br>Westwood Collegiate<br>Collège Sturgeon Heights Col<br>Vestwood Collegiate<br>John Taylor Collegiate<br>Vestwood Collegiate<br>John Taylor Collegiate<br>John Taylor Collegiate<br>Collège Sturgeon Heights Col | Grade<br>12<br>10<br>11<br>12<br>12<br>12<br>11<br>11<br>12<br>12<br>11<br>12<br>12                                                                                                    | Gender<br>F<br>M<br>M<br>F<br>M<br>F<br>M<br>M<br>M           | Homeid<br>376<br>178<br>430<br>384<br>384<br>430<br>440<br>2296<br>249<br>\$34<br>50<br>50<br>50<br>50<br>50<br>50<br>50<br>50<br>50<br>50                                                                       | Homellame<br>(19) 517 (4 - 20)<br>24 - 6 (17) 20 (17) (24)<br>24 - 6 20 (24)<br>24 - 6 20 (24)<br>24 - 6 20 (24)<br>25 - 6 20 (24)<br>26 - 6 20 (24)<br>26 - 7 20 (24)<br>26 - 7 20 (24)<br>26 - 7 20 (24) (24) (24) (24) (24) (24) (24) (24)                                                                                                    | Agentbone      |         |
|               | Students (<br>Stdld<br>869<br>960<br>1012<br>1104<br>1033<br>1036<br>1049<br>1059<br>1078<br>scord:    | 2010-2011) Employe<br>Firstlame<br>Artin<br>Artin<br>Artin<br>Conferent<br>Sector<br>Water<br>Sector<br>Water<br>Sector<br>Sector<br>Sec                                                                            | Contacts         Notes         J           LastHame         Scherter           Scherter         Scherter           Scherter         Scherter           Scherter         Scherter           Scherter         Scherter           Scherter         Scherter           Scherter         Scherter           Scherter         Scherter           Scherter         Scherter           Scherter         Scherter           Scherter         Scherter                                                                                                    | Commissions (from student fees) in 2<br>School<br>Westwood Collegiate<br>Collège Sturgeon Heights Col<br>Westwood Collegiate<br>Westwood Collegiate<br>Westwood Collegiate<br>John Taylor Collegiate<br>John Taylor Collegiate<br>Collège Sturgeon Heights Col    | Grade<br>12<br>10<br>11<br>12<br>12<br>11<br>12<br>12<br>11<br>11<br>12<br>12<br>12                                                                                                    | Gender<br>F<br>F<br>M<br>F<br>M<br>F<br>M<br>F<br>M<br>M<br>M | Homeld<br>376 (16<br>10 44<br>178 46<br>430 44<br>384 46<br>413 40<br>296 (16<br>219 9%                                                                                                    | Homellame<br>1995 Strive for<br>4 of the Juncation<br>4 of the Juncation<br>1995 Strive for<br>1996 Strive for<br>1996 S                                                                                                    | AgentDone      |         |
| ISE S         | Students (<br>Stdld<br>869<br>960<br>1012<br>1104<br>1033<br>1036<br>1049<br>1059<br>1078<br>ecord: 14 | 2010-2011) Employe<br>Firstlame<br>3770<br>3470-1 Dol<br>7980-0<br>9986/09 1004<br>466<br>7980-0<br>7986/09 1004<br>466<br>7980-0<br>7980-0<br>7980-0<br>7880-0<br>7880-0<br>710-0<br>710-0<br>700-0<br>700-00 | ees Contacts Notes 1<br>Lastliame<br>Contracts<br>Contracts<br>Contreats<br>Contracts<br>Contracts<br>Contracts<br>Contracts                                                                                                    | Commissions (from student fees) in 2<br>School<br>Westwood Collegiate<br>Collège Sturgeon Heights Col<br>Westwood Collegiate<br>John Taylor Collegiate<br>John Taylor Collegiate<br>John Taylor Collegiate<br>Collège Sturgeon Heights Col                        | <b>Grade</b><br>12<br>10<br>11<br>12<br>12<br>11<br>11<br>12<br>11<br>11<br>12<br>12                                                                                                    | I Gender                                                      | Homeld         376         Lg           10         430         54           430         54         384         394           440         226         ()         296           219         %         2         19 | Homellame<br>949 (51-10-45)<br>45 4 (61-7) (1074)<br>45 4 (61-7) (1074)<br>45 4 (107-10)<br>45 4 (107-10)<br>45 4 (107-10)<br>45 4 (107-10)<br>45 4 (107-10)<br>46 (107-10)<br>46 (107-10)<br>47 (107-10)<br>47 (1                                                 | AgentDone      |         |

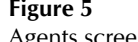

Agents screen

The list of students shown in the Student list on the bottom part of the screen is based on the current school year only and is based on "up-to-the-minute" data. It cannot be modified on this screen; you must move to the student module to add or edit this information.

Double-clicking on the **Stdld** field will move you to the selected entry in the student module.

#### **Buttons**

The various buttons found on the Agents form.

<u>S</u>ave <u>S</u>ave

.....

The **Save** button becomes "enabled" when the current entry has being modified. That is, as soon as a change is made to any of the specific Agent fields, the Save button will enable and be clickable.

Clicking the Save button will Save any changes.

If you move from one agent entry to another, the data is automatically saved, regardless of whether you have clicked the Save button.

<u>R</u>eport

The **<u>Report</u>** button will open the Agents Report form. See page 9 for full details.

Any data for the current agent is automatically saved when the Report button is selected.

No Edit <u>E</u>dit

Editing! Stop <u>E</u>dit When you first open the Agents module, the default setting for making changes to the data is "No editing", for safety purposes. That is, you must click the Edit button in order to make modifications to the current entry.

Once the Edit button has been clicked, the Editing mode remains 'on' until you stop editing.

When adding a new agent record, this button has no effect.

Envelope  $_{\pm}$ 

The **Envelope** <u>.</u> button is used to generate a standard size 10 envelope for the current agent.

This will preview the address on the screen.

Beatrice Lyra GIVE GmbH In der Neckarhelle 127a Heidelberg, 69118 Germany

## Jump/Find

In order to modify a specific agent's data, the agent must be displayed on the screen.

#### Jump (find)

| Use the <u>J</u> ump (fir | d) button | to select | and move | to the | desired | agent |
|---------------------------|-----------|-----------|----------|--------|---------|-------|
|---------------------------|-----------|-----------|----------|--------|---------|-------|

|                              | <u>G</u> o To | ⊆lose               |                    |               | Sort<br>Company |
|------------------------------|---------------|---------------------|--------------------|---------------|-----------------|
| Find<br>Company Las          | st name       | First name          | Country            | <u>Filter</u> | C Agent name    |
| election                     | -             |                     |                    |               |                 |
| Company                      | LastName      | FirstName           | City               | Country       | AgentId 🔺       |
| O'let Canada                 | Oullette      | Dean                | Goyang-city, Gyun  | South Korea   | 9               |
| Onnuri Emigration Corp       | Park          | Juah                | Seoul              | South Korea   | 117             |
| Open Door InternationalE.V.  | Bohm-Laubhold | Ingrid              | Koln               | Germany       | 86              |
| Drbis Turismo Ltda.          | Downer        | Noel                | Goiania-Go         | Brazil        | 108             |
| ORBIT CONSULTANT CO., LT     | CHEN          | NICOLE              | Taipei             | Taiwan        | 124             |
| Overseas Ed. Inc.            | Troes         | Rosa Maria          | Vancouver          | Canada        | 173 -           |
| Penprapa Advisory Study Abi  | Vudhivate     | Penprapa            | Nonthaburi, Nontha | Thailand      | 134             |
| Persona Grata (PG)           | Gryshina      | Alena               | Mosow              | Russia        | 121             |
| Petra Jude                   |               |                     | Bad Neuenahr-Ahrı  | Germany       | 101             |
| Power Education              | Kim           | Hyeyoung            | Seoul              | South Korea   | 159             |
| Prolink Overseas Studies Con | Leung         | Daniel              | Kwun Tong Kowlooi  | Hong Kong     | 175             |
| Quoc Anh International Educ- | Trung         | Phan Quang          | Hanoi              | Vietnam       | 131             |
| Red Leaf S.L.                | Castillo      | Ruben               | Madrid             | Spain         | 136             |
| Red River Study              | Wang          | Chun-Hsiao (Darren) | Taipei             | Taiwan        | 73 🗸            |

Click on the company to select it, then press the **<u>Go</u>To** ... **<u>GoTo GIVE GmbH</u>** button to move to the selected company.

Filter:

| Find    |           |            |         | <u>F</u> ilter |
|---------|-----------|------------|---------|----------------|
| Company | Last name | First name | Country |                |
|         |           |            |         | •              |

Enter sample data that you wish to find in either the **Company, Last name, First name or Country** criteria fields and **Filter**. A selected list of agents matching the criteria will be displayed.

Company name filter:

| A B C D E F G H I J K L M N O P Q R S T U V W X Y Z | all |
|-----------------------------------------------------|-----|
|-----------------------------------------------------|-----|

Click on the first letter of the company name you wish to find along the bottom of the dialog box. Only those agents starting with the selected letter will be displayed.

## Agent Fields

|         | Agent Id  | The Agent Id is automatically assigned by <i>Adminware</i> <sup>TM</sup> , in numerical Agent Id 25 sequential order. This number cannot be modified.                                        |
|---------|-----------|----------------------------------------------------------------------------------------------------|
|         |           | This number is used by Adminware to relate data from the various other tables.                                                                                                    |
| (       | Company   | The full company name of the agent. Company GIVE GmbH                                                                                                    |
| F       | irst name | Enter the agent's first name.  First name Beatrice                                                                                                    |
| Ι       | Last name | Enter the agent's last name.                                                                                                    |
|         | Status    | Define the current status of this agent. This is useful to group and organize your agents.                                                                                                   |
|         |           | You are limited to selecting an item from this list. The three choices are:                                                                                                    |
|         |           | Current<br>Active<br>Past                                                                                                    |
|         |           | Current and Active are essentially the same thing; you can decide which word best describes your needs.                                                                                      |
| Address | Address1  | Enter the address for this agent. Address1 27 Nguyen Trung Truc, 2nd Floor                                                                                                    |
|         | Address2  | Enter a second line of an address, if required. Address2 Centro Empresarial Itaigara                                                                                                    |
|         | City      | Enter the city for this agent. City Salvador Bahai                                                                                                    |
|         | Prov      | This is a user-defined field that displays a list of allowable values in a drop-down list. You are limited to selecting an item from this list.                                              |
|         |           | If you require a new province/state that is not showing in the current list of allowable values, you will need to <i>add</i> a new province/state to the list via the Look-up Tables module. |
|         | Zip       | The zip code for this agent. Zip 04001-003                                                                                                    |
|         |           | Lowercase letters are converted to uppercase when you leave the                                                                                                    |

field. In addition, if exactly 6 characters are entered, a space is automatically inserted into the middle.

Country The country for this agent.

This is a user-defined field that displays a list of allowable

values in a drop-down list. You are limited to selecting an item from this list.

If you require a new country that is not showing in the current list of allowable values, you will need to *add* a new country to the list via the Look-up Tables module.

Phone The phone number for this agent.

If exactly 7 digits are entered into the phone number, a dash will automatically be inserted when you leave the field.

Cell The cell number for this agent.

If exactly 7 digits are entered into the fax number, a dash will automatically be inserted when you leave the field.

| Phone   | 011-7495 730 2082    |
|---------|----------------------|
| Cell    |                      |
| Fax     | 011-7-495-253-9017   |
|         |                      |
| Email   | irina@parta.org      |
| Website | http://www.parta.org |
|         |                      |

Brazil

-

Country

Fax The fax number for this agent.

If exactly 7 digits are entered into the fax number, a dash will automatically be inserted when you leave the field.

Email The general contact e-mail address for this agent.

As you exit this field, a check is made to ensure the validity of the information that was entered. For example, every e-mail address must have the @ symbol.

Website The website for this agent.

#### Invoicing

SINThe agent's Social Insurance Number.GST registration #The GST registration # for this agent.

| SIN                  |
|----------------------|
| GST registration #   |
|                      |
| Commission 15 💽 View |

Commission The default value for commission. Four default values are provided in the drop-down list but you can enter any value you require.

#### **Employees**

.....

List the individual employees working at this agency.

As you add a new entry, you must assign the EmpNo. A sequential value is suggested, but you can skip numbers if desired. Each EmpNo must be unique for this agency.

(You can have an EmpNo = 1 for this agency and a number 1 for another agency, but you cannot have two number 1's for the same agency)

| ISP Students (2010-2011) | E <u>m</u> ployees | Contacts | Notes | Commissions (from student fees) in 2010-2011 |
|--------------------------|--------------------|----------|-------|----------------------------------------------|

| E    | mpNo   | LastName | FirstName    | Position              | Address1                | Address2          | City | Prov | Zi |
|------|--------|----------|--------------|-----------------------|-------------------------|-------------------|------|------|----|
|      | 1 3    |          |              | Commercial supervis   |                         | Sao Paulo         |      |      |    |
|      | 2 \$   |          | 1.1.1        | Director of Operation | apps, docs. Hs, flight: | EXISTING STUDENTS |      |      |    |
|      | 3      | George   |              | Produce Manager       | Fairs,trainings orienta |                   |      |      |    |
|      | 5 (    |          | 1.1          | TO MAIN EMAIL ABO     | SPECIFIC PERSON         |                   |      |      |    |
|      | 8      |          | 1999         |                       | Campinas                |                   |      |      |    |
|      | 9      |          |              |                       |                         |                   |      |      |    |
|      | 10 (   | H-sex.   |              |                       |                         |                   |      |      |    |
| *    |        |          |              |                       |                         |                   |      |      |    |
|      |        |          |              |                       |                         |                   |      |      |    |
| Reco | ord: 🚺 | €   1 ▶  | ▶ ▶ ▶ * of 7 | •                     |                         |                   |      |      | Þ  |

Figure 31

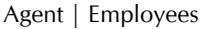

#### **Contacts**

.....

If desired you can make a notation of each contact you had with this agency. This would be useful to provide a history of contacts, particularly in a multi-person office where several of your staff may be dealing with the same agency.

| ISE | Students (2010 | 2011) Employees Contac | ots <u>N</u> otes <u>C</u> ommissions (f | irom student l | iees) in 2010-2011 |   |
|-----|----------------|------------------------|------------------------------------------|----------------|--------------------|---|
| _   |                |                        |                                          |                |                    | - |
|     | CDate          | ContactForm            | Reason                                   | Stdld          | Notes              |   |
|     | 05-May-10      | E-mail received        | First contact                            |                |                    |   |
| 3   | ÷              |                        |                                          |                |                    |   |
|     |                |                        |                                          |                |                    |   |
|     |                |                        |                                          |                |                    |   |
|     |                |                        |                                          |                |                    |   |
|     |                |                        |                                          |                |                    |   |
|     |                |                        |                                          |                |                    |   |
|     |                |                        |                                          |                |                    |   |
|     |                |                        |                                          |                |                    |   |
|     |                |                        | -6.4                                     |                |                    | 1 |
| 11  | ecora: 14 4    |                        | OF 1                                     |                |                    |   |
|     |                |                        |                                          |                |                    |   |

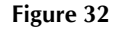

Agent | Contacts

The **ContactForm** and **Reason** fields are user-defined field that displays a list of allowable values in a drop-down list. You are limited to selecting an item from this list.

If you require a new entry that is not showing in the current list of allowable values, you will need to *add* the new entry to the list via the Look-up Tables module.

#### Notes

.....

A single, "memo"-type field allows you to enter as much free-form information as you desire about this agency.

| ISP Students (2010-2011) Employees Contacts Notes Commissions (from student fees) in 2010-2011                                                                                          |  |
|----------------------------------------------------------------------------------------------------|--|
| Ilsan Branch Office<br>Rm 706 Nobless BD. 66-1 Juyeobdong, Ilsangu, Koyang city, Kyunggido,Korea<br>Tet 82-31-925-7411<br>Fax: 82-31-922-3305<br>Added by<br>Modified by<br>04Nov-10 by |  |

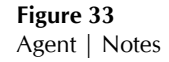

The **Added/by...** and **Modified/by...** fields in the lower right corner record the date and staff member who made the initial addition of this agency and last modification.

# Commissions (from student fees)

.....

This tab lists the commission data found for any student from the current year where specific accounting fee data has been recorded. The data cannot be modified on this screen.

Double-clicking on the **Stdld** field will move you to the selected entry in the student module.

| dld Firs   | stName    | LastName                                  | TranDate  | Amount  | РауТуре              | Comment                    |   |
|------------|-----------|-------------------------------------------|-----------|---------|----------------------|----------------------------|---|
| 966        |           |                                           | 28-Sep-10 | Sec. A. | Internal transaction |                            |   |
| 966        | 100       |                                           | 23-Sep-10 |         | Internal transaction | appllied to tuition. Home: |   |
| 966        | 18        | 10 . F.                                   | 23-Sep-10 |         | Internal transaction | homestay                   |   |
| 966 🦓 👯 🦾  | 47. S<br> | An an an an an an an an an an an an an an | 23-Sep-10 | . /2    | Internal transaction | health insurance           |   |
| 959        | 433       | 63 2 6                                    | 27-Aug-10 | 100     | Internal transaction |                            |   |
| 965        | Ĕ         |                                           | 28-Sep-10 |         | Internal transaction |                            |   |
| 1001 🕵 👘 👘 |           |                                           | 27-Aug-10 | 1.20    | Internal transaction |                            |   |
| 968        | 6         |                                           | 28-Sep-10 |         | Internal transaction |                            |   |
| 967 -      |           |                                           | 28-Sep-10 |         | Internal transaction |                            | - |

Figure 34 Agent | Commissions

### Report

All Agent reports are selected and generated from the Agent Report module.

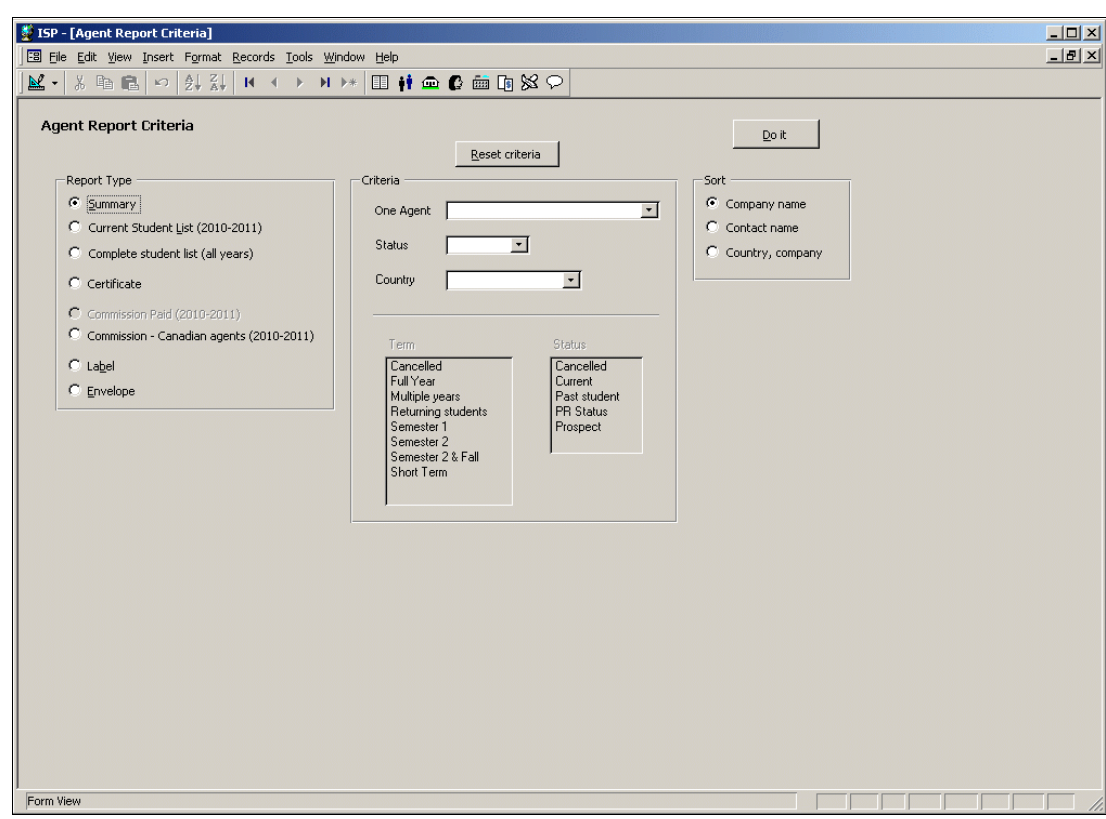

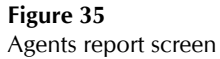